#### Utilisation du portail de distribution des billets électroniques

V2 : 9 novembre 2021

## Étape 1

Pour accéder à votre portail de distribution de billets électroniques, cliquez sur le lien figurant dans le courriel que vous avez reçu du salon One Of A Kind (<u>noreply@mail3.microspec.com</u>). Si vous souhaitez que ce courriel vous soit renvoyé, veuillez contacter <u>Laura.Noftle@informa.com</u>.

Voici un exemple d'invitation par courriel :

| One Of A Kind Show: Electronic Ticket Distribution Access Portal                                                                                                    |  |  |  |  |  |  |  |
|----------------------------------------------------------------------------------------------------|--|--|--|--|--|--|--|
| One Of A Kind Show <noreply@mail3.microspec.com:<br>() If there are problems with how this message is displayed, click here to view it in a web browser.</noreply@mail3.microspec.com:<br>                                                    |  |  |  |  |  |  |  |
| One Of<br>A Kind2021<br>Winter ShowNovember 25<br>to December 5Enercare Centre —<br>Exhibition Place, TO@osak_torentooneofakindahow.comaccelulation                                                                                           |  |  |  |  |  |  |  |
| Deal <sup>Chère</sup> exposante, cher<br>As part of your participation with the One Of A Kind 2021 Winter Show, you have been provided complimentary General<br>Admission (Timed Entry) Tickets:                                              |  |  |  |  |  |  |  |
| <ul> <li>Each ticket admits one individual.</li> <li>Tickets can be used for friends, family or customers.</li> <li>The ticket is valid for the day and entry time selected by the ticket recipient.</li> <li>No Re-Entry allowed.</li> </ul> |  |  |  |  |  |  |  |
| Please log in to your pertal HERE (Control and dress) to send out tickets to the event.<br>Thank you!                                                                                                    |  |  |  |  |  |  |  |

### Étape 2

En cliquant sur le lien contenu dans le courriel, vous accéderez à cette page Web; cliquez sur « Continuer » :

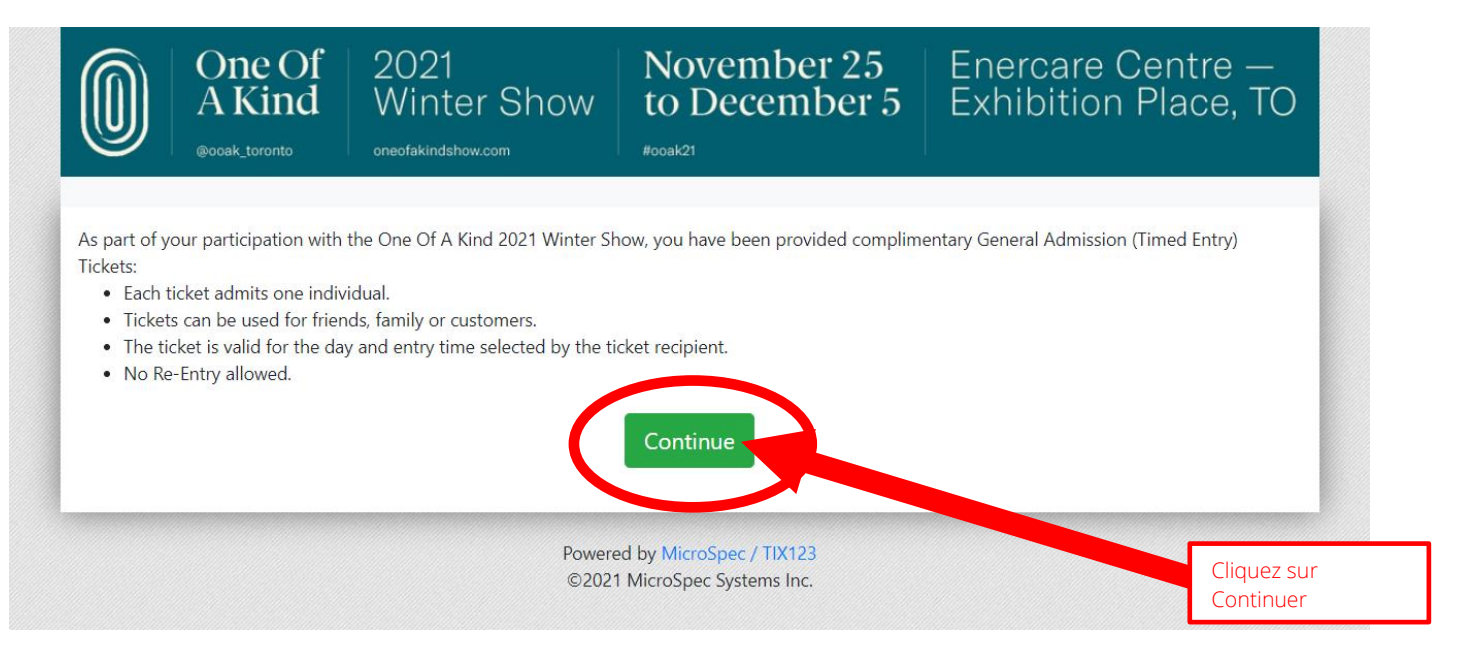

## Étape 3

Ensuite, lisez et acceptez la politique de confidentialité du portail :

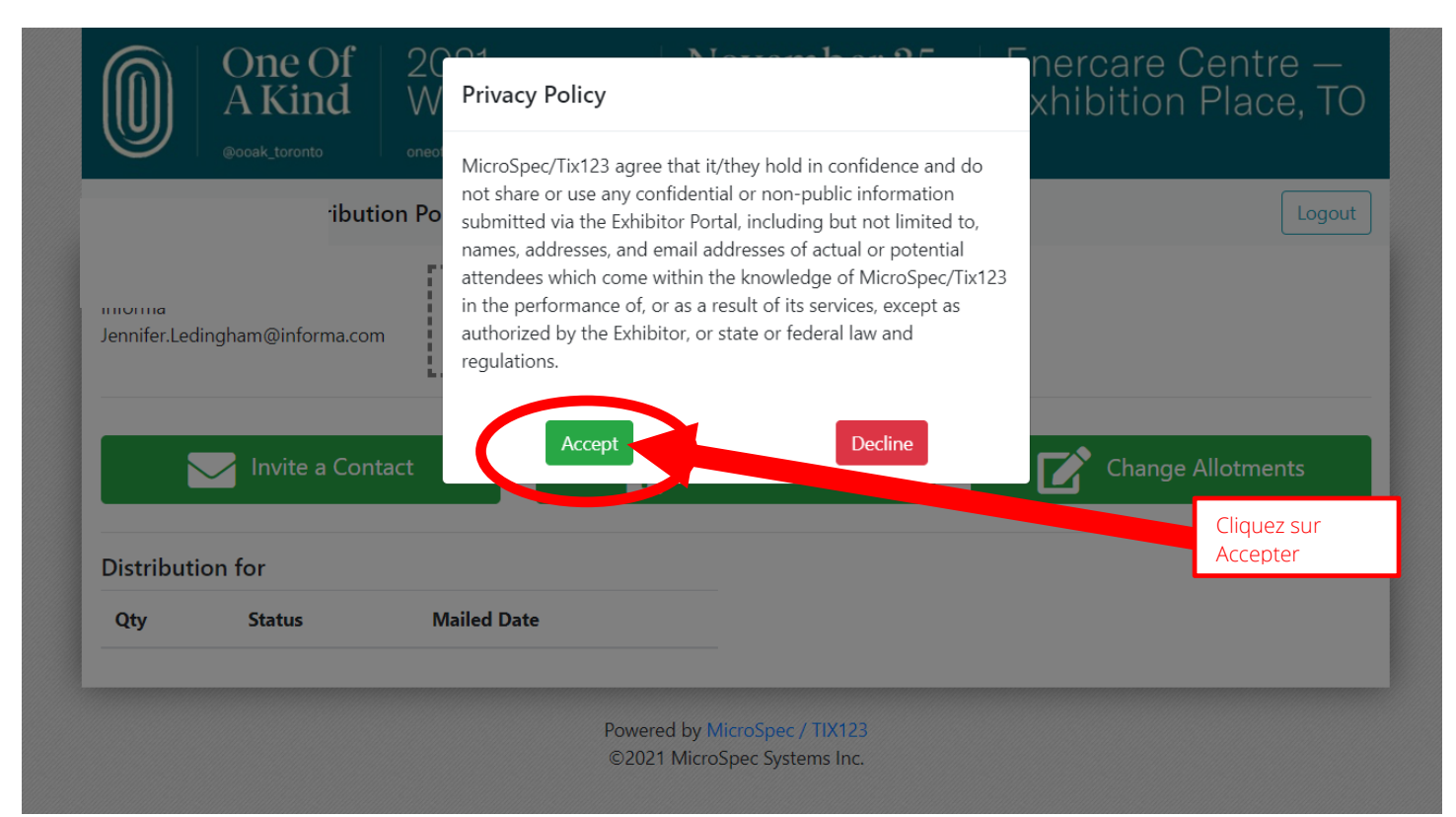

#### Étape 4 (facultatif)

Vous avez la possibilité de téléverser votre logo, qui apparaîtra dans les courriels d'invitation envoyés à vos clients.

|          | One Of<br>A Kind               | 2021<br>Winter Show<br>oneofakindshow.com | November 25<br>to December 5 | Enercare Centre<br>Exhibition Place,                                              | TO                                       |
|----------|--------------------------------|-------------------------------------------|------------------------------|-----------------------------------------------------------------------------------|------------------------------------------|
| Electron | ic Ticket Distributi           | ion Portal                                |                              |                                                                                   | ogout                                    |
|          |                                | Upload your lo                            | go                           | Cliquez ici si vous souha<br>votre logo. Vous pouvez<br>ou le modifier en tout te | itez téléverser<br>le supprimer<br>emps. |
|          |                                | vite a Contact                            |                              | Import Contacts                                                                   |                                          |
|          | @ook_toroit oneofakindshow.com |                                           |                              |                                                                                   |                                          |

## Étape 5

Vous pouvez envoyer vos billets à une seule personne à la fois, ou encore téléverser une liste de contacts. Pour envoyer un billet à une seule personne à la fois, cliquez sur « Inviter un contact » :

|                                       | One Of<br>A Kind | 2021<br>Winter Show<br>oneofakindshow.com                        | November 25<br>to December 5                      | Enercare Centre —<br>Exhibition Place, TO |  |  |  |
|---------------------------------------|------------------|------------------------------------------------------------------|---------------------------------------------------|-------------------------------------------|--|--|--|
| Electronic Ticket Distribution Portal |                  |                                                                  |                                                   |                                           |  |  |  |
| 3                                     |                  | If you uploaded a logo,<br>it would appear here<br>for reference | 0<br>10<br>10                                     |                                           |  |  |  |
|                                       | in               | vite a Contact                                                   |                                                   | Import Contacts                           |  |  |  |
|                                       |                  | Powere<br>©2021                                                  | d by MicroSpec / TIX123<br>MicroSpec Systems Inc. |                                           |  |  |  |

# Étape 6

Sélectionnez le nombre de billets que vous souhaitez envoyer, puis indiquez le nom de contact et l'adresse courriel du destinataire. Vous pouvez ajouter une note facultative ou laisser ce champ vide. Remarque importante : tous les billets envoyés à votre invité doivent être échangés pour le même jour/le même créneau horaire. Par exemple, si vous envoyez 2 billets à M. Smith, il devra les échanger pour le même jour et le même créneau horaire ; il ne peut pas échanger un billet pour le samedi à 14h et le 2e billet pour le lundi à 18h. Pour pouvoir le faire, vous devrez envoyer à M. Smith un billet à la fois et non pas ensemble en une seule transaction.

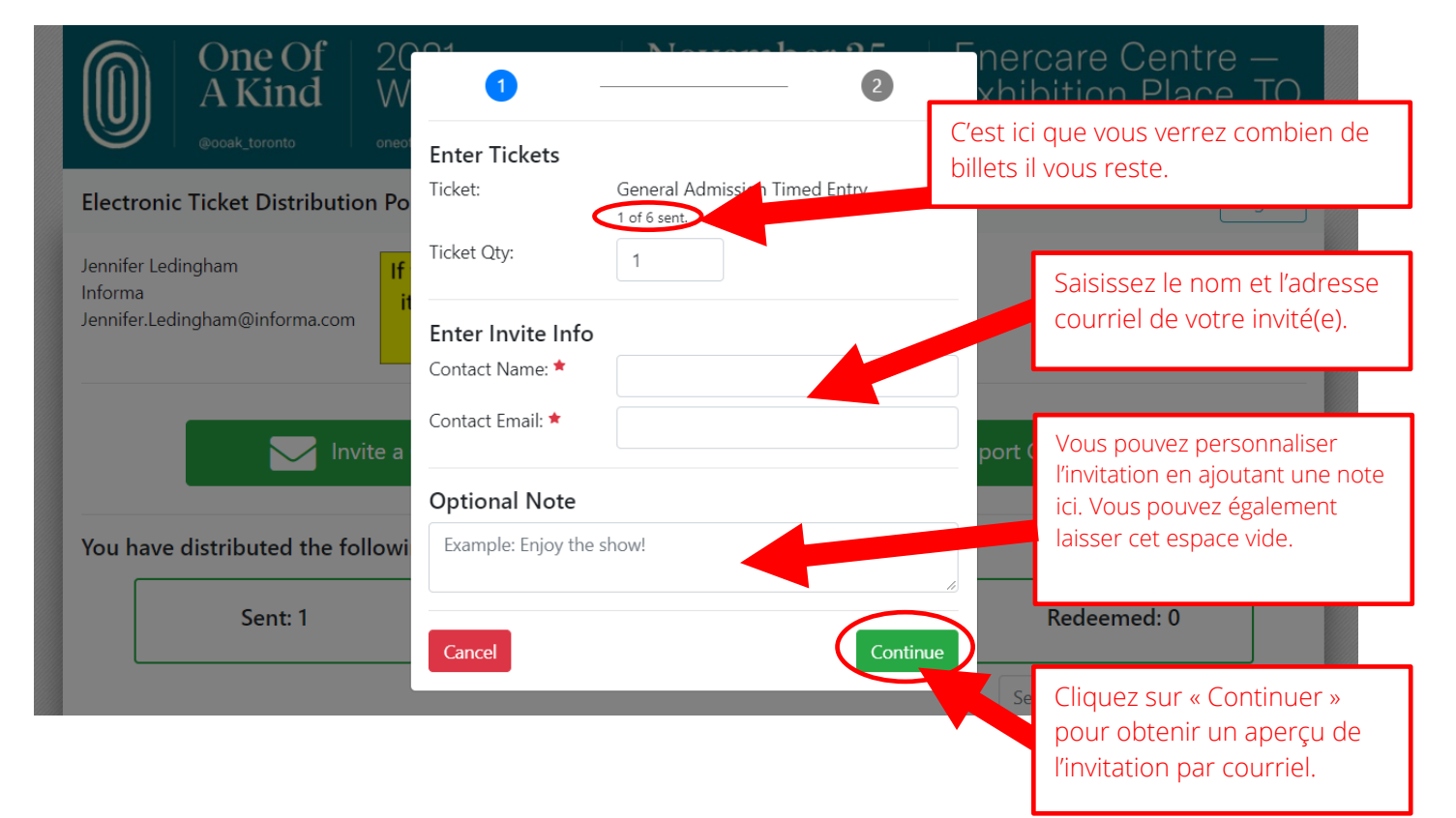

Étape 8

Passez en revue et envoyez l'invitation par courriel :

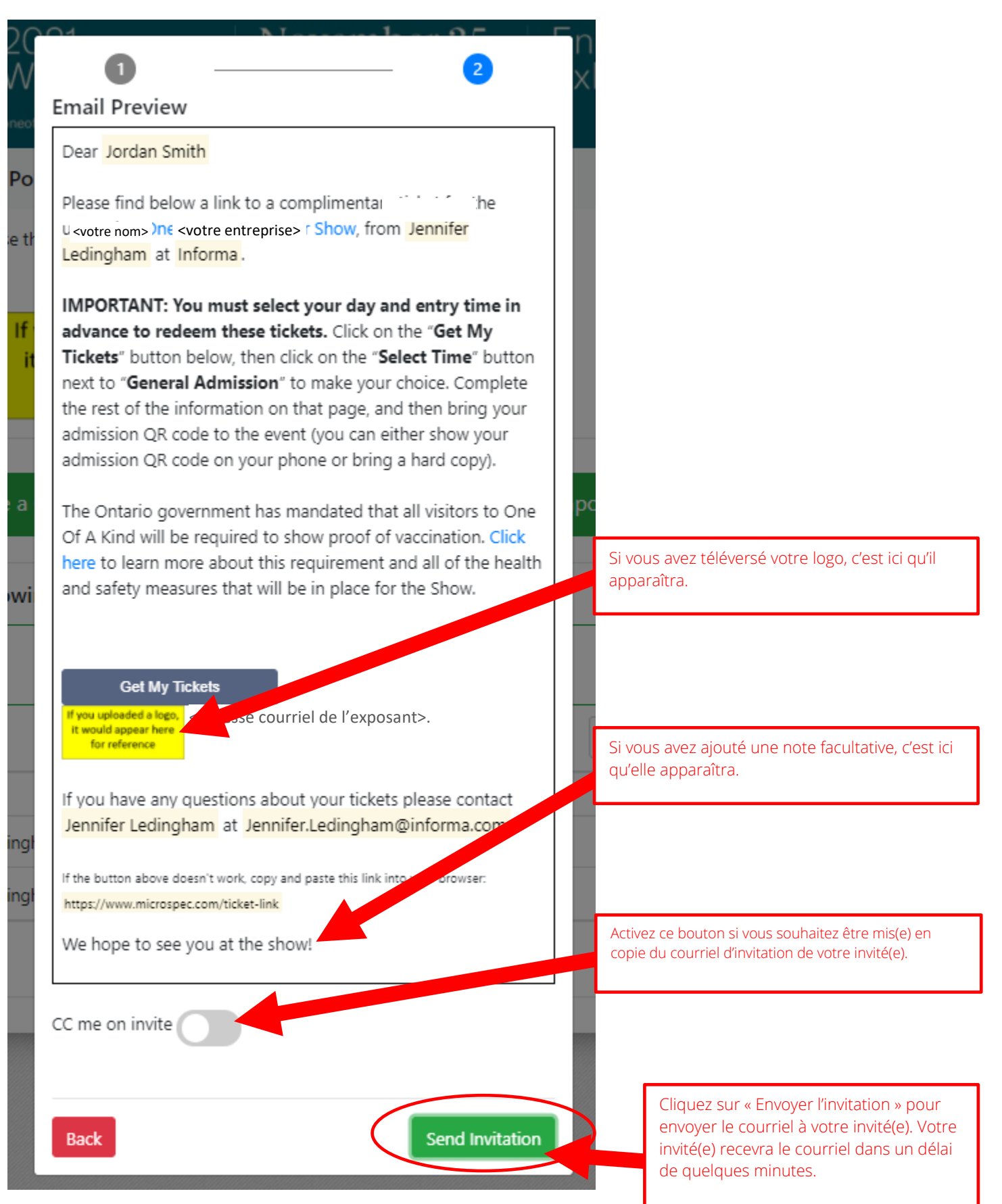

Étape 9 Effectuez le suivi de vos invitations :

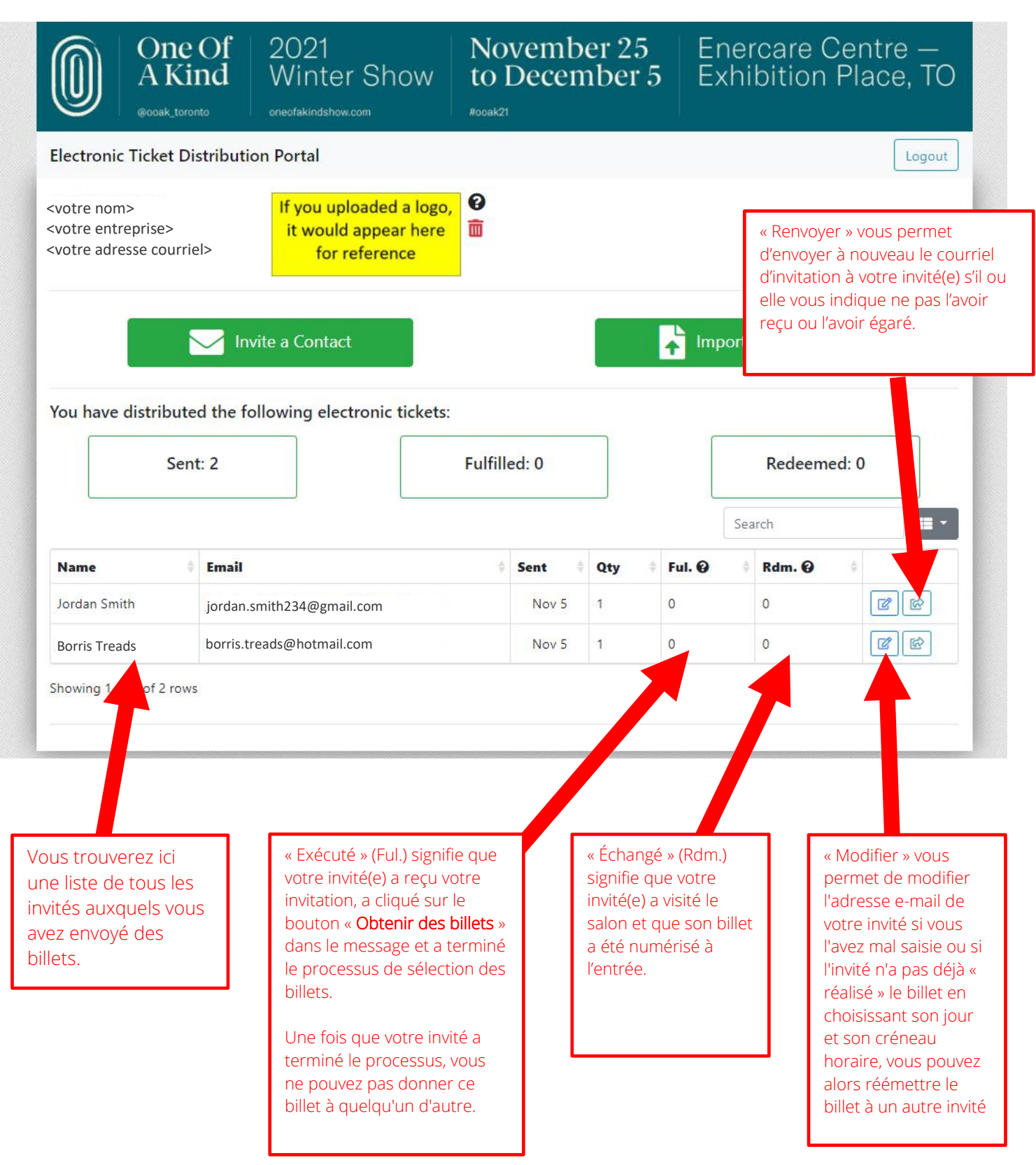